WL-500gP V2 Wireless Router User Manual

## 5. Application features

ASUS WL-500gP V2 Wireless Router provides two USB2.0 ports for connecting USB storage, USB camera, and USB printer, therefore, you can monitor the working environment, share data and printer with both wired and wireless users in your network. Furthermore, WL-500gP V2 provides a download utility - Download Master to faciliate and share the download files.

۲

- Warning: Before unplugging the USB storage disk from WL-500gP V2, you must eject the disk in Status & Log -> External USB Disk page to prevent data corruption.
- Note: Before applying change and rebooting WL-500gP V2, make sure all USB applications are disabled, it would take more than 20 seconds for WL-500gP V2 to reboot.

## 1) Sharing USB storage

To use this feature, you need to plug a USB hard disk to the USB2.0 port on the rear panel of WL-500gP V2. Make sure the hard disk is formated and partitioned properly.

Note: FAT32 has a 2GB file size limitation and do not support files above that size. If you want to use files of above 2GB, you must format the disk to EXT2 file system.

USB Application - User List

#### Creating user account

۲

To share the data in the USB storage, you need to create user accounts first.

er Nam

iser1 iser2

- 1. Click **USB Application -> User List** in the left side menu to open the configuration page.
- 2. Input User Name and Password for the accounts. Click Add to add the account to the list.
- 3. To delete an account, select the account from the list and click **Del**.
- 4. Click **Apply** to apply the changes and restart the wireless router.

#### Creating share folder and access right

You can create a new share folder or share an existing folder in your hard disk.

1. Click **USB Application -> Share Nodes** in the left side menu to open the configuration page.

| 🚔 USB Application     |
|-----------------------|
| 📑 Basic Config        |
| Share Nodes           |
| 📲 User List           |
| 🏭 🔤 Web Camera        |
| 🗢 Bandwidth Managemer |

🚔 USB Application

📑 Basic Config

📑 Share Nodes

📑 Web Camera

😂 Bandwidth Managemer

Add

뒢 User List

Passy

pass3

pass1 pass2

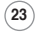

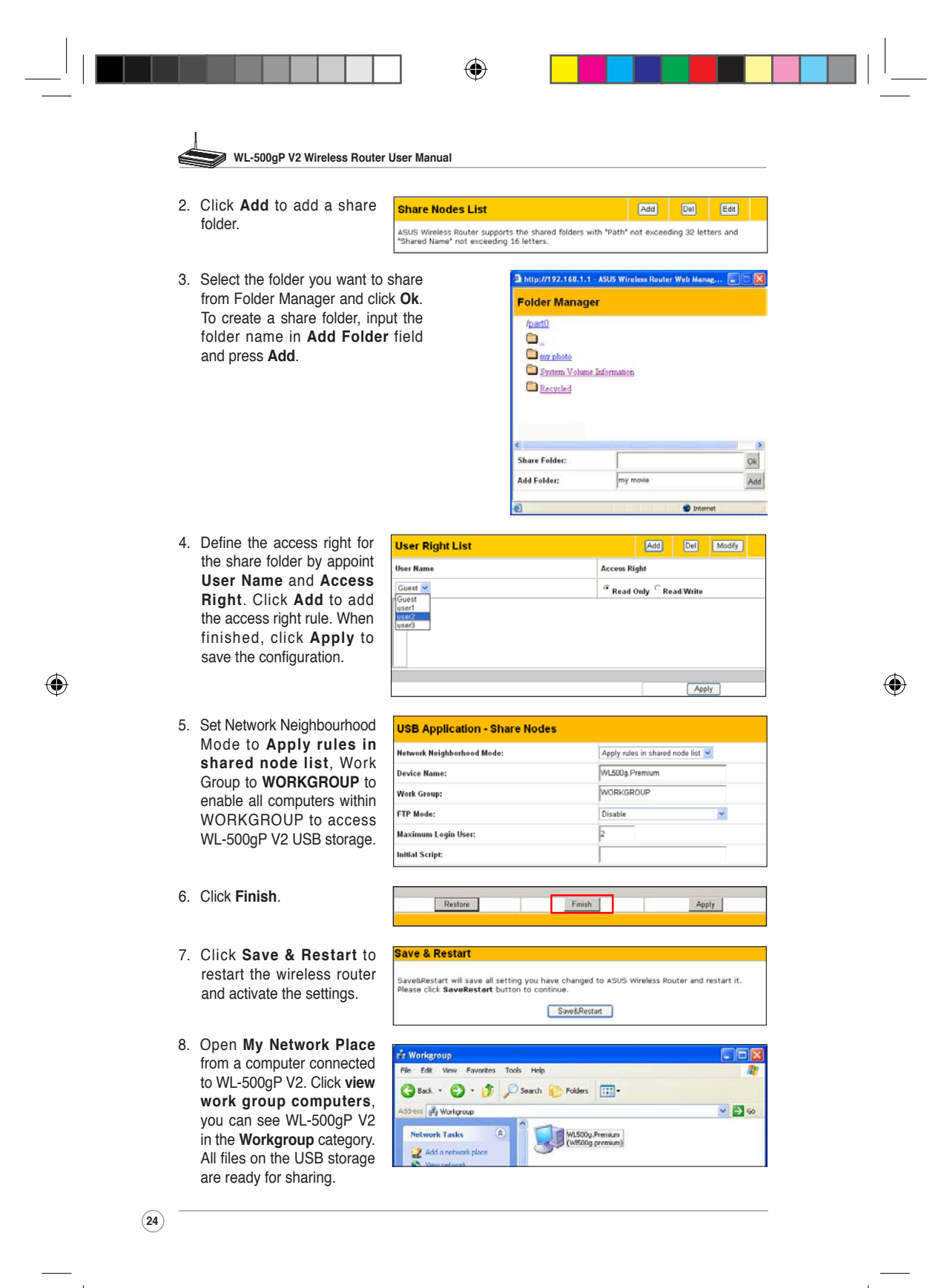

WL500gP\_Manual.indd 24

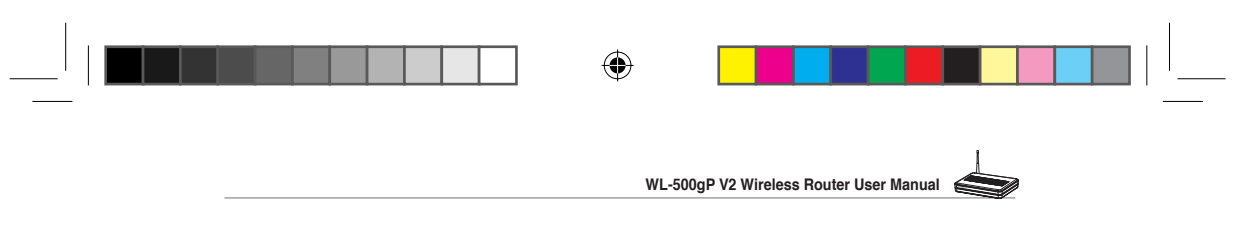

## 2) Setting up FTP site

WL-500gP V2 can also serve as an FTP site. You can make your FTP site accessible by all users, or set up access policy to restrict anonymous login. To use this feature, you need to plug a USB storage disk to the USB2.0 port on the rear panel of WL-500gP V2. Make sure the hard disk is formated and partitioned properly.

USB Application - Share Nodes

 To allow anonymous login: Set Network Neighbourhood Mode to Share all paritions in disk, FTP Mode to Login to first partition. The anonymous login directory is the root directory of first partition.

To allow accout login only: Set Network Neighbourhood Mode to **Apply rules in shared node list**, FTP Mode to **Login to first mached shared node**. Click **Add** in the Share Node List to specify the access directory and access right of FTP account.

 Network Neighborhood Mode:
 Share all partitions in disk

 Device Name:
 WL500g Premium

 Work Group:
 WORKGROUP

 FTP Mode:
 Login to first partition

 Maximum Login User:
 p

 Initial Script:
 Share Nodes List

 ASUS Wireless Router supports the shared folders with "Path" not exceeding 32 letters: and

| Path           | Shared Name |
|----------------|-------------|
| /part0/ftp pub | ftp pub     |

2. The Maximum Login User field specifies the maximum logged in users at a same time. The default value is 6.

۲

| USB Application - Share Node | <b>:S</b>                    |
|------------------------------|------------------------------|
| Network Neighborhood Mode:   | Share all partitions in disk |
| Device Name:                 | WL500g. Premium              |
| Work Group:                  | WORKGROUP                    |
| FTP Mode:                    | Login to first partition     |
| Maximum Login User:          | 6                            |
| Initial Script:              |                              |

- 3. Click **Finish** to activate the settings and reboot. This process may take several minutes.
- Type ftp://192.168.1.1 into the address box of your Web browser and press Enter to login the FTP site.

| 😰 ftp://192.168.1.    | .17 - Microsoft Internet Explorer |                  |
|-----------------------|-----------------------------------|------------------|
| File Edit View Fa     | avorites Tools Help               |                  |
| G Back • 🕥            | 🄊 🏂 Search 💫 Folders 🛄            | -                |
| Address 👰 ftp://192.1 | 168.1.1/                          | 🖌 🏹 Go 🛛 Links 🎽 |
| Other Places          | share                             |                  |

Finish

Apply

۲

Restore

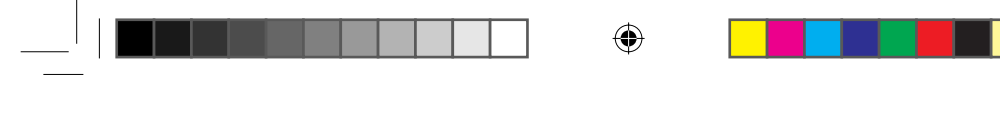

WL-500gP V2 Wireless Router User Manual

#### 3) Web camera

The ASUS Wireless Router implements several applications for a USB Web camera, enabling you to capture images and send them over the Internet. For this function, you need to plug a USB camera onto WL-500gP V2 and enable ActiveX for your Web browser.

# Basic Config Share Nodes User List Web Camera ■ Bandwidth Management

😂 USB Application

#### Web camera

- 1. Click Web Camera page in USB Application folder.
- Enable Web Camera Selecting LAN Only enables Web Camera for LAN users. Selecting LAN and WAN enableds Web Camera for both LAN users and WAN users through firewall.

Web Camera Mode - Select the appropriate camera mode from the drop down list. ActiveX Only enables user to execute ActiveX clients on an Windows<sup>®</sup> IE platform and get the best image quality. ActiveX and Refresh enables user to get a basic image on both IE and other browsers. Refresh Only provides to all users still images which are refreshed in a specified interval.

| Enable Web Camera?       | LAN Only               |
|--------------------------|------------------------|
| Web Camera Mode:         | ActiveX and Refresh 🛩  |
| Web Camera Driver:       | PWC 8.8                |
| Image Size:              | 320 X 240 🛩 Preview    |
| Sense Level:             | Medium 💌               |
| Refresh Time in seconds: | 1                      |
| Caption String:          | Web Camera Live Demoli |
| HTTP Port:               | 7776 Password Checking |
| ActiveX Pert             | 7777                   |

Web Camera Driver - When you plug a supported Web Camera into the USB2.0 port in the wireless router, the appropriate driver is selected automatically. Refer to the USB Web Camera support list on ASUS Website (www.asus.com) for supported Web Camera models.

**Image Size** - Select the image size from the drop down list. 320 x 240 provides a larger image while 160 x 120 provides faster transmission. Click Preview to see the effect.

Sense Level - This field indicates the sensitivity at which image movement is detected.

**Refresh Time in Seconds** - This field indicates the time interval in seconds in which the system reloads images. The range of values is 1~65535.

**HTTP Port** - This field indicates the port that HTTP server listens on to communicate. For example, by default, you can connect to your web camera by using http://192.168.1.1:7776 without password checking. (The password checking field is unchecked.)

ActiveX Port - This field indicates the port that server listens on to communicate with ActiveX clients.

#### Enabling ActiveX for your IE

If you use Internet Explorer<sup>®</sup>, you need to enable ActiveX or the Web Camera cannot function properly. For clients using Netscape or other browsers, ignore this part.

1. Open Internet Explorer 5.0 or above on your computer, click **Tools -> Internet Options**.

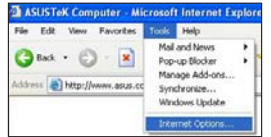

26

۲

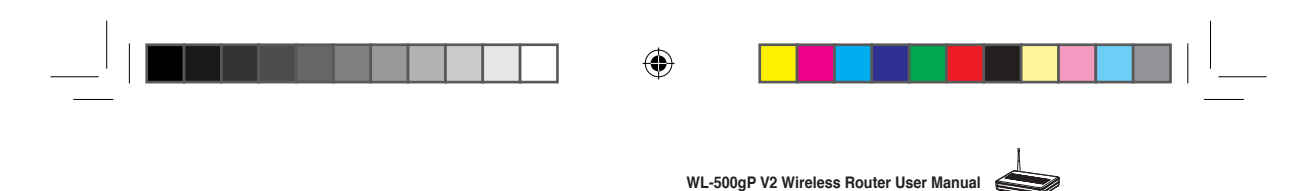

2. Select Security tab and click Custom

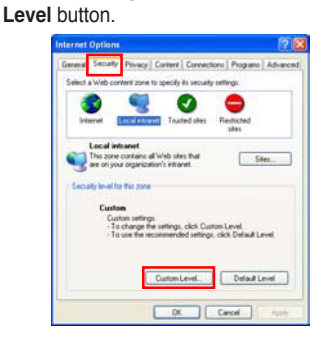

 By default, these three items are enabled. Enable them if changed.

| HE BUD ACTIVES CODES                                                                                                    | is and that is                 |
|----------------------------------------------------------------------------------------------------|--------------------------------|
| Administrator i                                                                                                    | oproved                        |
| Q Disable                                                                                                    |                                |
| Enable                                                                                                    |                                |
| Script Active/Coord                                                                                                    | rols marked safe for scripting |
| Otherste                                                                                                    |                                |
| 0.709308                                                                                                    |                                |
| <ul> <li>Enable</li> </ul>                                                                                                    |                                |
| Enable<br>Prompt                                                                                                    |                                |
| Enable<br>Prompt                                                                                                    |                                |
| Desable     Enable     Prompt     St Downloads     Counterport     Counterport     Counterport     Counterport                                                                                                    | ig for file downloads          |
| Deable     Enable     Prompt     St. Doumloads     Country     Country     Double     Output     Output     Output     Output     Output                                                                                                    | ig for life downloads          |
| Dosbie     Drable     Drambads     To annotation     To annotation     Dosbie     Dosbie     Dosbie     Dosbie     Dosbie                                                                                                    | ig for the downloads           |
| Deadle     Prompt     Prompt     Deamloads     TS Automatic prompts     Deable     Deable     Deable     Set ris 4surpts 4                                                                                                    | ng far Hin downloads           |
| Condia     Prompt     Prompt     Countinands     Countinands     Countina | ng for the downloads           |

 Enable the activeX controls and plug-ins. By default, these items are disabled.

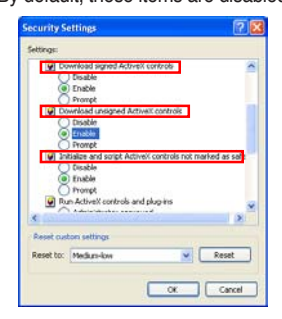

5. Click Yes to change the security settings.

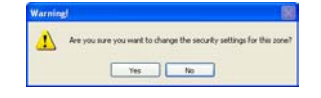

### **Enable Web Camera to WAN users**

With proper setting to DDNS, you can monitor your working environment from anywhere on Internet, even if dynamic WAN IP address is used. If any motion is detected by the camera, WL-500gP V2 captures the images and send them to your appointed E-mail box. Refer to page 15-17 for DDNS setup procedures.

Enable Security Mode? -Select Yes to enable security function on the data and time you set below.

Date to Enable Security Mode -This field defines the date that Security Mode is enabled.

**Time to Enable Security Mode** -This field defines the time interval that Security Mode is enabled.

| This function allows you to monitor your i<br>detected, ASUS Wireless Router will try to | environment through Web Camera. If there is any motion<br>o alert you by means of e-mail.                                 |
|------------------------------------------------------------------------------------------|----------------------------------------------------------------------------------------------------|
| Enable Security Mode?                                                                    | C Yes G No                                                                                                    |
| Date to Enable Security Mode:                                                            | P <sub>Sun</sub> P <sub>Mon</sub> P <sub>Tue</sub> P <sub>Wed</sub><br>P <sub>Thu</sub> P <sub>Fri</sub> P <sub>Sat</sub> |
| Time to Enable Security Mode:                                                            | 00 00 23 59                                                                                                    |
| Send to:                                                                                 |                                                                                                    |
| Email Server:                                                                            |                                                                                                    |
| Subject:                                                                                 | Motion detection alert#                                                                                                   |
| Attach Image File?                                                                       | a. c.                                                                                                    |

Send to - Input the E-mail address you wish WL-500gP V2 send the image to.

Email Server - This field indicates the E-mail server you use for exchanging E-mail. If you leave this field blank, WL-500gP V2 uses the mail server of your E-mail address in Send to field.

Subject - This field is for the subject of E-mail.

Attach Image File? - This field allows you to attach the captured image in the E-mail.

(27)

۲

۲

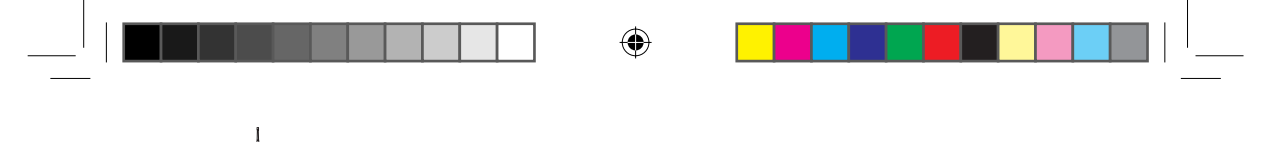

WL-500gP V2 Wireless Router User Manual

#### **Remote monitors**

This function allows you to monitor up to 6 Web Cameras in your LAN. You can enter the IP addresses of other ASUS Wireless Routers which have Web Camera attached.

Note: When enabling "LAN and WAN" remote control in the Wireless Router, packets from Internet with destination ports 8081 to 8086 will be forwarded to WL-500gP V2 in Remote Control fields. To make sure packets from WL-500gP V2 are routed back to Internet, you need to set a static route entry for WL-500gP V2. The IP address and gateway address are same as the address of WL-500gP V2.

**Remote Site 1-6** - This field stands for the IP address and port number of Remote Site. The value of this field is [IP Address]:[Connection Port].

Preview - Click Preview to see the view of all the Web Camera sites you set in Remote Site.

| This function allows you to monitor up<br>addresses of the wireless routers whic<br>web camera to Internet, please set up<br>manually. | to 6 Web Cameras in your LAN. Please enter the IP<br>h connect with Web Camera. If you want to expose thesi<br>o virtual server for each HTTP port and ActiveX port |
|----------------------------------------------------------------------------------------------------|----------------------------------------------------------------------------------------------------|
| Remote Control Mode:                                                                                                    | LAN Only 🤟 Preview                                                                                                    |
| Remote Site 1:                                                                                                    | 192 168.123 1:7788                                                                                                    |
| Remote Site 2:                                                                                                    | 192.168.123.1:7777                                                                                                    |
| Remote Site 3:                                                                                                    | 192.168.1.1:7777                                                                                                    |
| Remote Site 4:                                                                                                    |                                                                                                    |
| Remote Site 5:                                                                                                    |                                                                                                    |
| Remote Site 6:                                                                                                    |                                                                                                    |

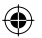

## 4) Sharing USB printer

You can connect a comptible USB printer to the USB2.0 port of WL-500gP V2 to share the printer with your LAN users. Follow the procedures below to setup your computers to utilize the printer server function of WL-500gP V2.

#### Installing USB printer

Plug your USB printer to the USB2.0 port on WL-500gP V2 rear panel. To verify whether your printer is properly installed and to WL-500gP V2 Wireless router, click **Status & Log -> Status**. If **Printer Model** is correct and **Printer Status** is **On-Line**, you can share this printer within your LAN.

| 🚔 Status & Log                          |
|-----------------------------------------|
| Status 💙                                |
| USB                                     |
| Wireless                                |
| DHCP Leases                             |
| Port Forwarding                         |
| , i i i i i i i i i i i i i i i i i i i |

|   |                               | Printer         |                         |  |
|---|-------------------------------|-----------------|-------------------------|--|
| Ø | Note: Visit ASUS Website for  | Printer Model:  | EPSON Stylus Photo R210 |  |
| L | comaptible printer vendor and | Printer Status; | On-Line                 |  |
|   | models.                       | User:           |                         |  |
|   |                               | Action:         | Remove                  |  |

#### Setting up printer client under Windows XP

Follow the steps below to install network printer on your clients.

(28)

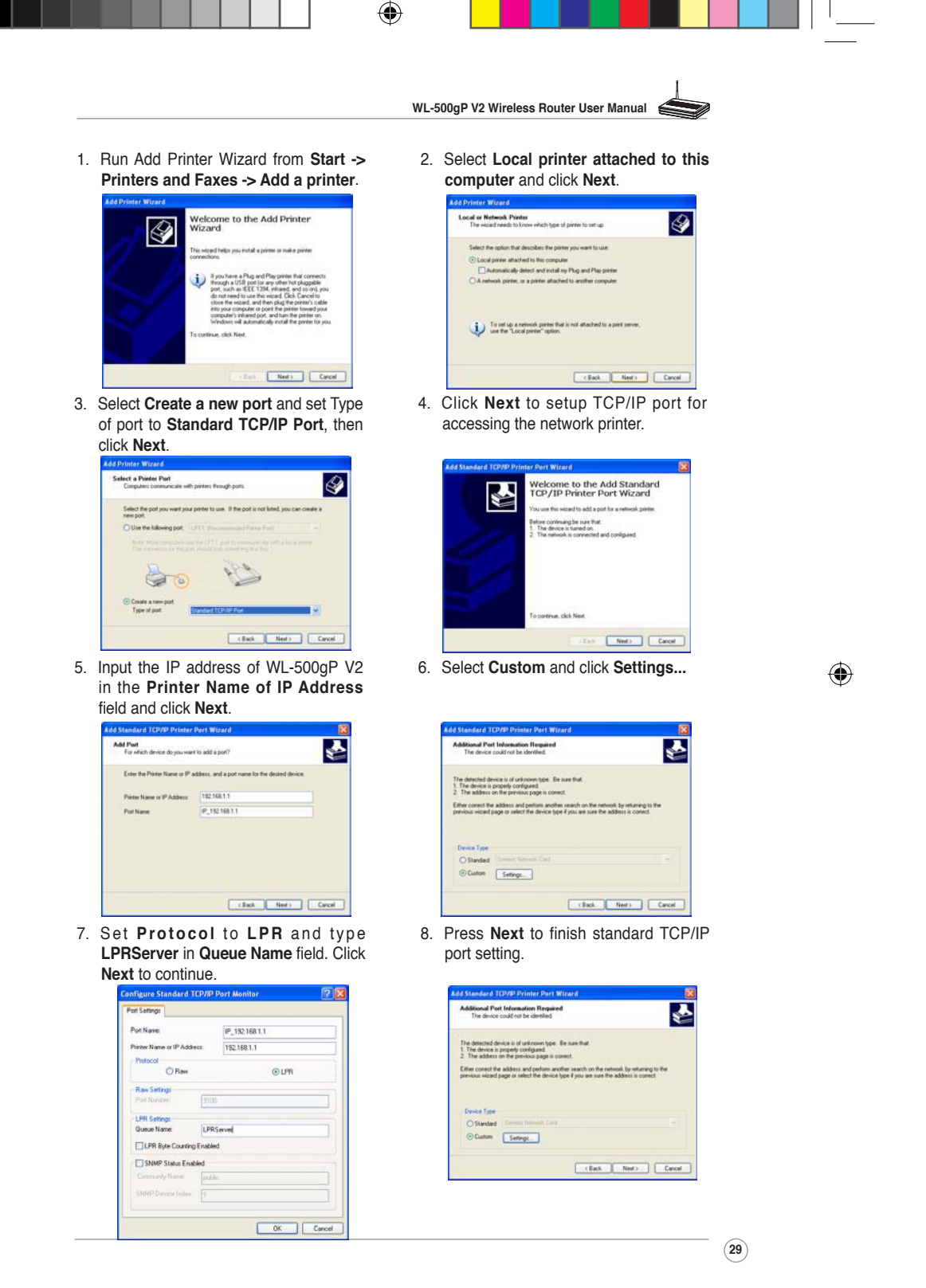

WL500gP\_Manual.indd 29

۲

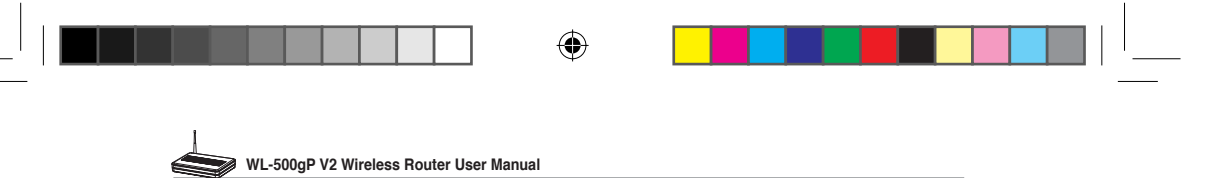

9. Press Finish to complete the settings and return to Add Printer Wizard.

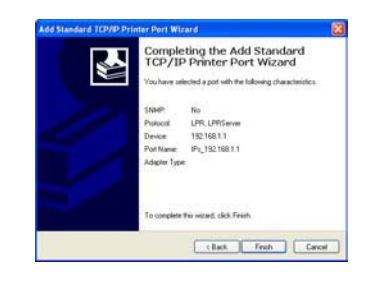

11. Click Next to accpt the default name for the printer.

| Vite must ensure a manue in this builder                                                 |                                                                                                    |
|------------------------------------------------------------------------------------------|----------------------------------------------------------------------------------------------------|
| Too man any a man o mapping                                                              |                                                                                                    |
| Type a name to this printe. Because<br>name combinations of more than 71 ct<br>possible. | some programs do not support printer and serve<br>anacters, it is best to keep the name as short a |
| Pierter name                                                                             |                                                                                                    |
| EESON Equilibrium ROLE Server                                                            |                                                                                                    |
|                                                                                          |                                                                                                    |
|                                                                                          |                                                                                                    |
|                                                                                          |                                                                                                    |
|                                                                                          |                                                                                                    |
|                                                                                          |                                                                                                    |
|                                                                                          |                                                                                                    |
|                                                                                          |                                                                                                    |

13. The installation is complete. Click Finish to quit the Add Printer Wizard.

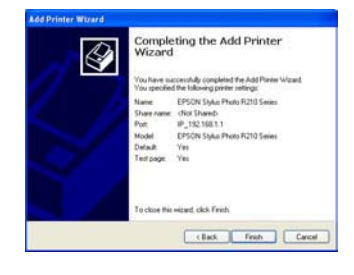

Į Note: If you have already installed the printer locally on your computer, right click the printer icon and select Property -> Port tab to add a standard TCP/IP port. Click Add Port then select Standard TCP/IP Port and click New Port button. Refer to step 5-8 for setting procedures.

Ø Note: If you use Windows® 98 or ME which does not support Standard TCP/IP port, you need to use Romote Port which is supported by WL-500gP V2.

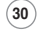

۲

WL500gP\_Manual.indd 30

the location of driver.

10. Install printer driver from the vendormodel list. If your printer is not in the

list, click Have Disk to manually assign

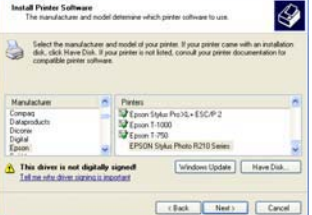

12. Select Yes to print a test page. Click Next to print.

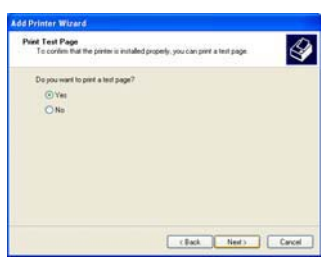

2007.4.19 5:06:13 PM

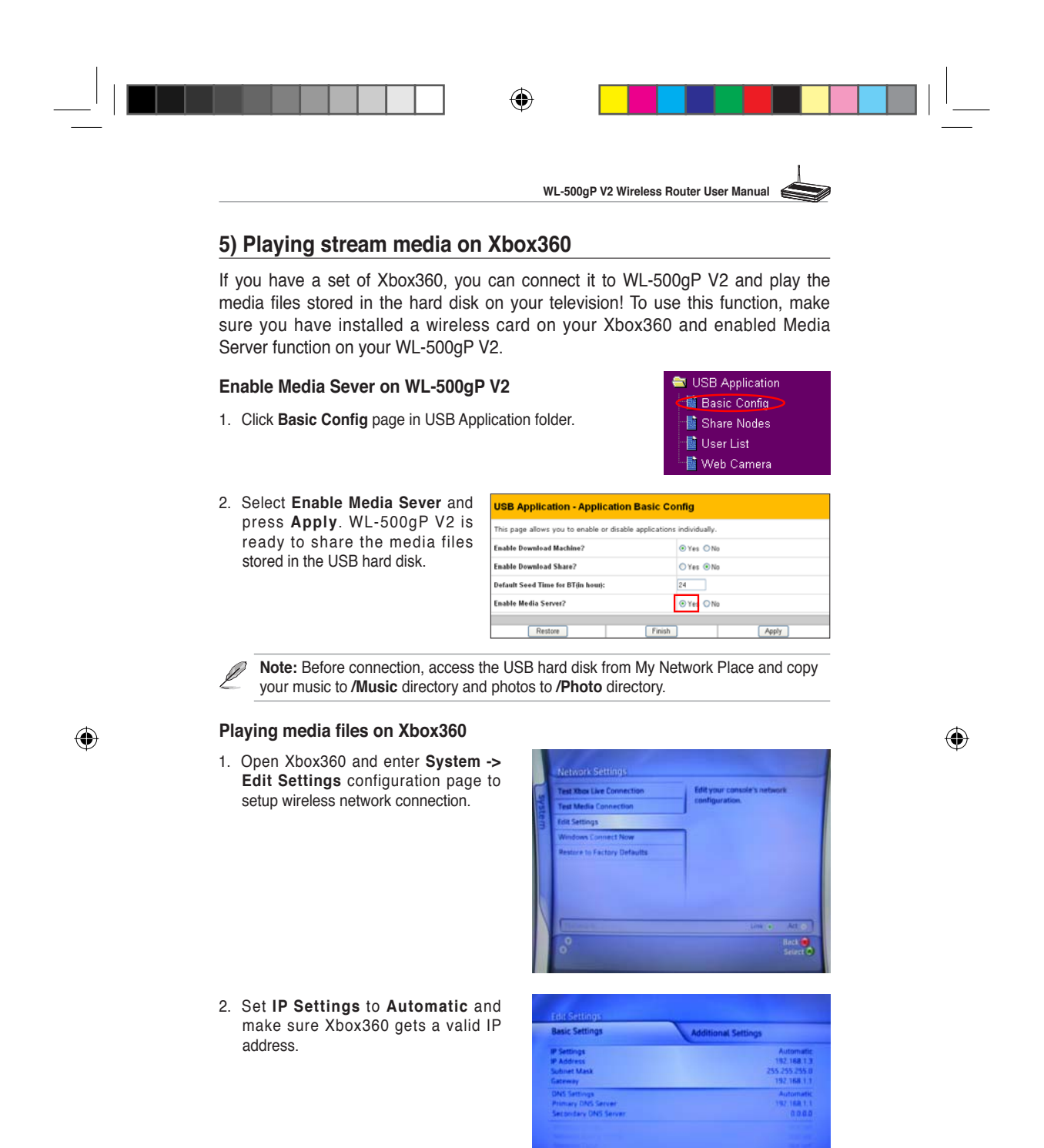

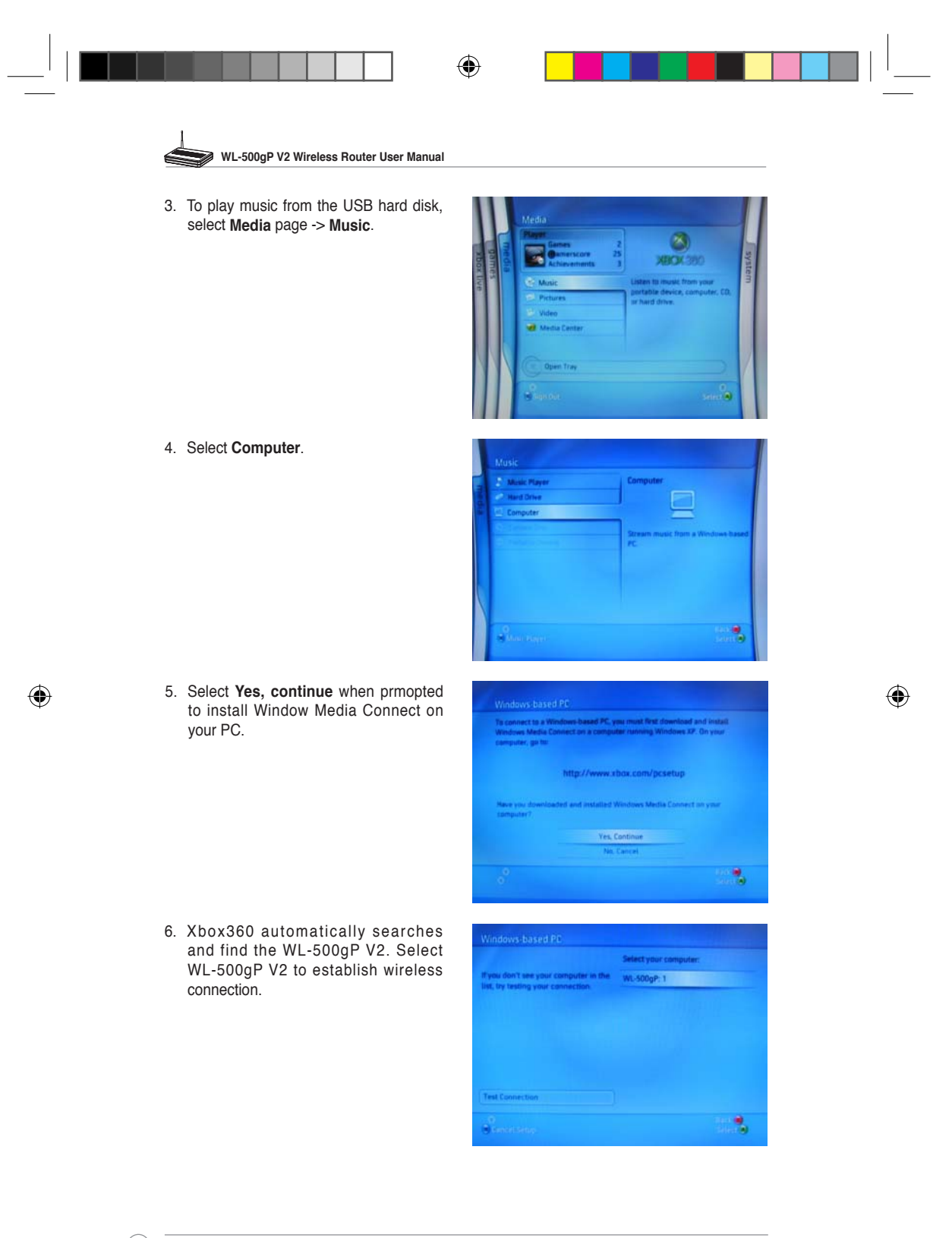

۲

32

WL500gP\_Manual.indd 32

2007.4.19 5:06:16 PM

|   |                                                                                                    | WL-500gP V2 Wireless Router User Manual                                                                                                    |
|---|----------------------------------------------------------------------------------------------------|----------------------------------------------------------------------------------------------------|
|   | <ol> <li>Select Music folder in the hard disk and<br/>browse through the music list. Select<br/>the music you want to play.</li> </ol> | WLSCOP:1       Albuma       Arbas       Arbas       Arbas       Sand Flaylas       Masic       Sand Starlas       Masic       Sand Starlas       Masic       Sand Starlas       Masic       Sand Starlas       Masic       Sand Starlas       Masic       Masic                                                                                                    |
|   | 8. To disconnect from WL-500gP V2, enter<br>System page and select Computers.                                                          | System<br>I Consult Settings<br>A Franky Settings<br>A Mininge your connections to<br>a Mininge your connections to<br>a Mininge your |
| ) | <ol> <li>Select Windows-based PC. The screen<br/>displays the currently connected PC.</li> </ol>                                       | Mindow-based PC         Mindows-based PC           Verterbase Media Contert         Currently connected its<br>WL Sobijer 1           Select this system to disconnects                                                                                                    |
|   | 10. Select <b>Disconnect</b> .                                                                                                    | CompUters<br>Disconnect Windows-based PC Currently connected to Wit. Stopp: 1                                                                                                    |
|   |                                                                                                    | O Back O Sector                                                                                                    |
|   |                                                                                                    | (33)                                                                                                    |